# Как покупать в разделе «Starlight Connect»

Представляем Вам новую инновационную технологию закупки цветов «Starlight Connect», которая откроет большие возможности для осуществления Ваших идей.

- возможность купить цветы, когда они **уже находятся в пути**, т.е. ожидание заказа не более 3 дней
- возможность купить или добрать к уже существующему заказу на ближайшую дату поставки цветы по объявленной минимальной цене. После прихода машины на склад цена может быть увеличена.
- закупка товара он-лайн через сайт компании в течение всего времени следования машины.

(i) Помните – покупка совершается в режиме реального времени всеми зарегистрированными клиентами компании, а количество каждой ассортиментной позиции в машине конечно.

#### Не откладывайте решение о покупке!

## Авторизация

Авторизуйтесь на сайте

|    | Автој | ризация 💌                 |
|----|-------|---------------------------|
| И  | 2     | Ваш логин                 |
|    |       | Штрих-код                 |
| L  |       | Войти в систему           |
| пс | 4     | 🗑 Заявка на регистрацию » |

Выберите в меню слева «Starlight Connect»

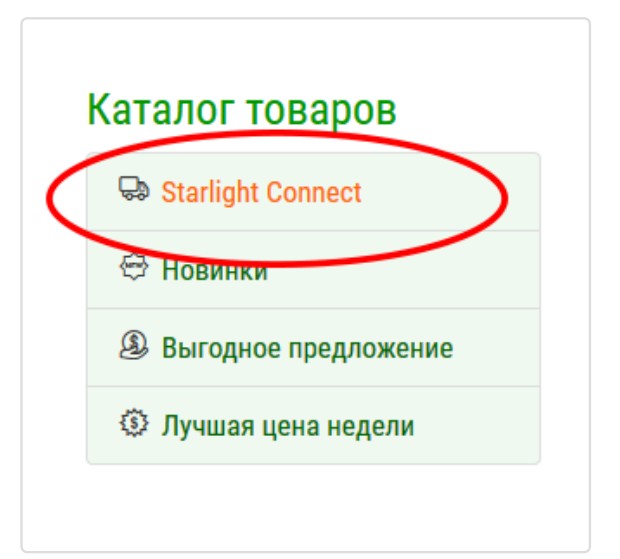

## Каталог

И вот, Вы на странице каталога «Starlight Connect».

Обратите внимание на информационный блок «Интервалы движения машин» над списком товаров. В нем приведена актуальная информация по текущей поставке: Начало продаж, Конец продаж, Прибытие машины (в Москву), Статус: Оставшееся время до конца продаж.

| Уважаемые покупате<br>Товары представленнь<br>товар можно будет пол | ели!<br>не в этом разделе, можно з<br>учить после прибытия ман | заказать онлайн в пери<br>µины на склад, в торгов | од движения машины<br>зом зале TЦ «STARLIGF | с товаром. Сам<br>HT Cash&Carry».   |
|---------------------------------------------------------------------|----------------------------------------------------------------|---------------------------------------------------|---------------------------------------------|-------------------------------------|
| Интервалы движения м                                                | иашин                                                          |                                                   |                                             |                                     |
| Начало продаж                                                       | Конец продаж                                                   | Прибытие машины                                   | Статус продаж                               |                                     |
| 21 января 2017                                                      | 23 января 2017 08:00                                           | 24 января 2017                                    | До конца продаж:                            | ОО 10 Об 50 Дней Часов Минут Секунд |

Если время продаж для текущей поставки закончилось, то в графе статус появится надпись «Продажа завершена», а кнопка «Купить» на товаре станет неактивной.

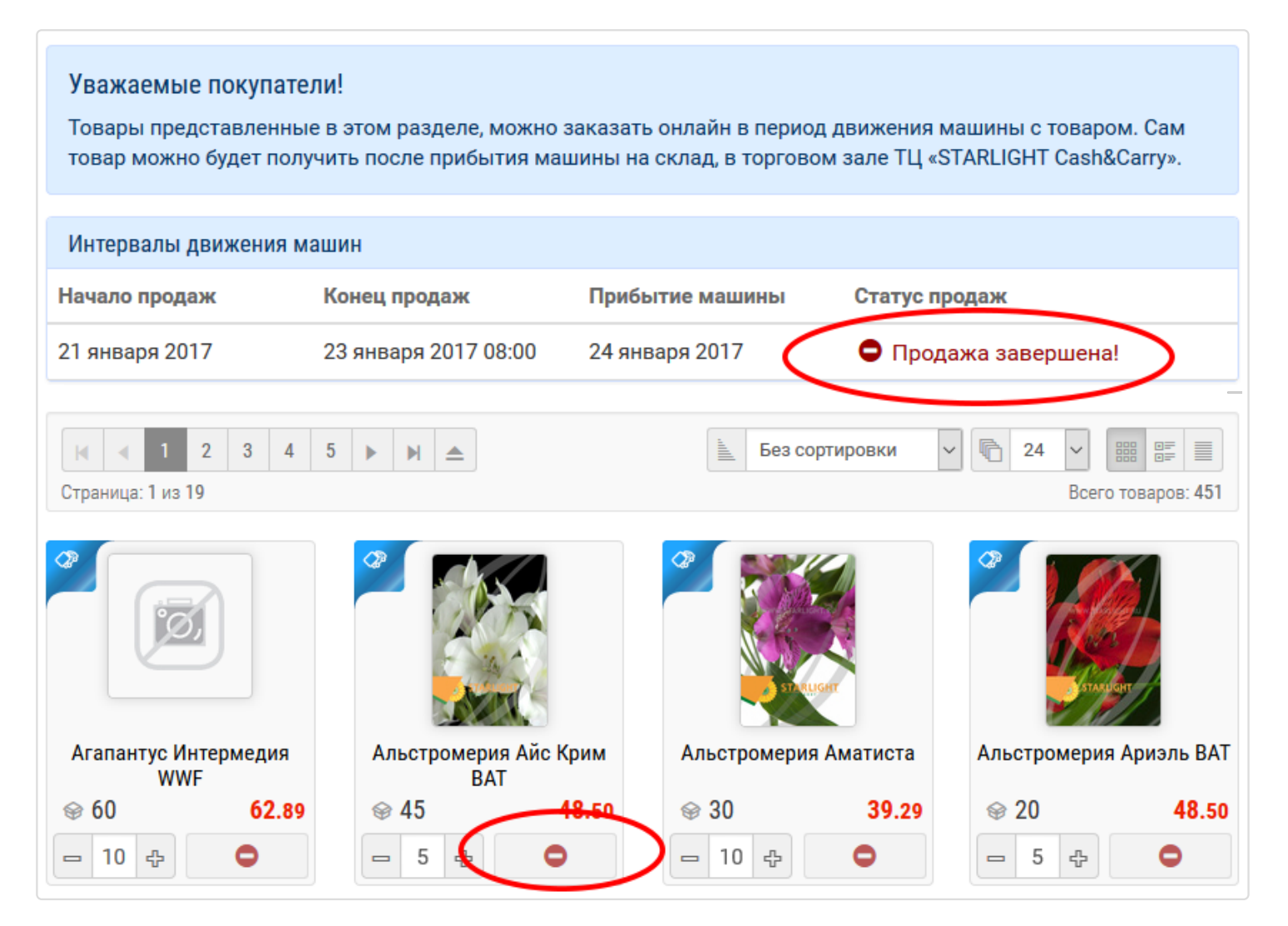

# Покупка

Работа на странице построена по тому же принципу, что и в основном каталоге. Все товары на странице «Starlight Connect» выстроены по алфавиту 24 товара на странице. Вы можете смотреть список постранично, или увеличить число товаров на странице и уменьшить число страниц, или открыть все товары на одной странице.

**Новое:** у товара появился текущий остаток в режиме реального времени, обновляющийся каждые 30 сек. Если во время вашей работы кто-то заказал товар, то через 30 секунд в вашей таблице произойдет коррекция текущего остатка по заказанной (кем-то) позиции, а цифра станет темно-красного цвета.

Остаток товара в начале сессии работы с разделом

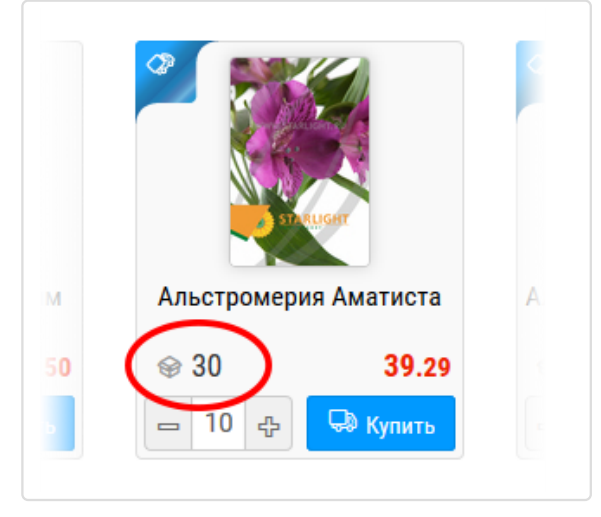

Делаем покупки, как обычно: выбираем товар, выставляем нужное количество, ориентируясь на текущий остаток, нажимаем кнопку «Купить». Ваш товар отправлен в корзину и кнопка «Купить»

принимает следующий вид

**Обратите внимание!** В этой версии сайта шапка закреплена и при прокрутке страницы Вы всегда видите информацию о количестве товара в корзине и общей сумме покупки. Кто-то совершил покупку – текущий остаток изменился

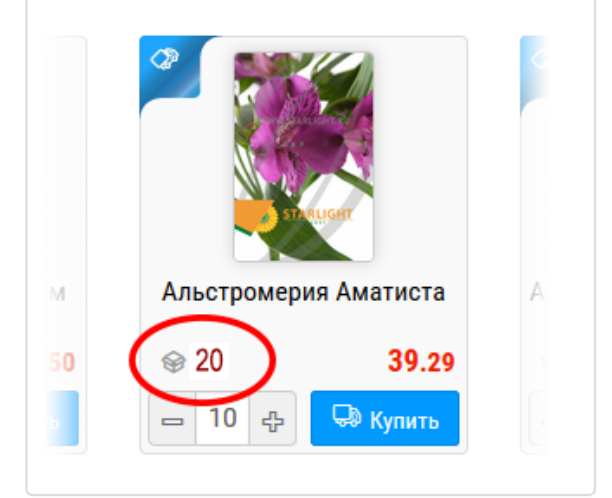

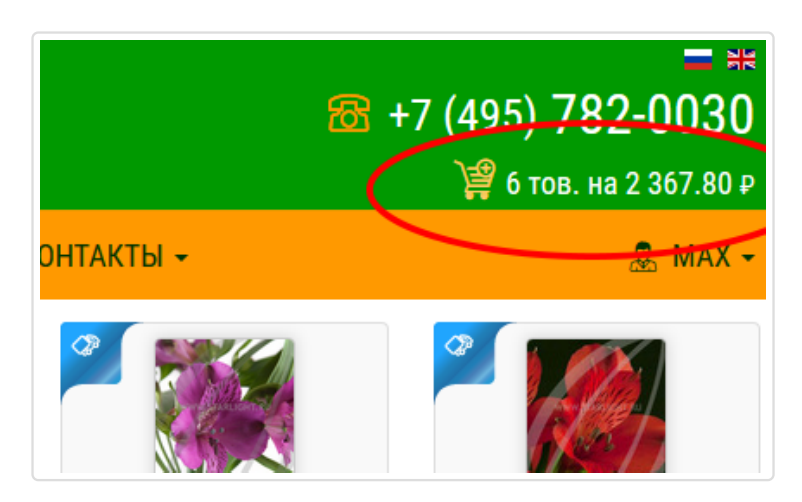

# Корзина

Вы выбрали все товары и переходите в корзину. Здесь все как обычно, можно откорректировать количество покупаемого товара или какие-то позиции удалить из списка. При необходимости пишете примечание к заказу и нажимаете кнопку «Starlight Connect».

| По                                                                          | купка товара і                                   | в Starlight Connect       |         |   |    |                |      |      |                         |          |   |
|-----------------------------------------------------------------------------|--------------------------------------------------|---------------------------|---------|---|----|----------------|------|------|-------------------------|----------|---|
| N⁰                                                                          | Код товара                                       | Наименование              | 1       | Ф | ٢  | Цена           |      | К-во |                         | Ст-ть    | ۲ |
| Отдел: <b>Срезанные цветы</b>                                               |                                                  |                           |         |   |    | Дата поставки: |      |      | <b>2017-01-23</b> 08:00 |          |   |
| 1                                                                           | 100000450743                                     | Альстромерия Аматиста     | Лиловый | - | 10 | 39.30          | -    | 10   | ÷                       | 393.00   | ۲ |
| 2                                                                           | 100000363685                                     | Альстромерия Дёрти Дансин | Кремовы | - | 10 | 35.40          |      | 10   | ዯ                       | 354.00   | ۲ |
| 3                                                                           | 3 1000000476453 Альстромерия Клео Пурпурный - 10 |                           |         |   |    |                |      | 10   | ۍ                       | 734.00   | ۲ |
| Итого:                                                                      |                                                  |                           |         |   |    |                |      | 30   |                         | 1 481.00 |   |
| 💼 Очистить покупки 🗖 1 다 양양 Установить всем                                 |                                                  |                           |         |   |    |                |      |      | сем                     |          |   |
| Дополнительные примечания к заказу                                          |                                                  |                           |         |   |    |                |      |      |                         |          |   |
|                                                                             |                                                  |                           |         |   |    |                |      |      |                         |          |   |
|                                                                             |                                                  |                           |         |   |    |                |      |      |                         |          |   |
|                                                                             |                                                  |                           |         |   |    |                |      |      |                         |          |   |
| Уточнение и подтверждение e-mail адреса для отправки вам копии заказа xxxxx |                                                  |                           |         |   |    |                | xxx@ | inbo | x.ru                    |          |   |
| Оформление заказа                                                           |                                                  |                           |         |   |    |                |      |      |                         |          |   |
| Starlight Connect                                                           |                                                  |                           |         |   |    |                |      |      |                         |          |   |

# Заказ

После нажатия кнопки «Покупка с колес» Ваш заказ будет отправлен в Старлайт, а на экране Вы увидите системное сообщение с информацией о заказе.

**Обратите внимание!** Пока вы работали с Корзиной заказа, кто-то мог оформить покупку на те же позиции. Актуализация остатка происходит как во время вашей работы в корзине, так и в момент отправки заказа. Если какая-то из позиций уже раскуплена или произошло изменение текущего остатка, то все это будет отражено в системном сообщении о заказе на экране вашего компьютера, окончательная сумма заказа будет пересчитана.

| 100000324945, Агератум Блю Плэнет раскуплен<br>200000652146, Агератум Блю Хорайзон WWF отсутствует в запрашиваемом количестве - установлен<br>максимум |                |                           |   |   |   |    |        |          |              |         |        |   |
|----------------------------------------------------------------------------------------------------|----------------|---------------------------|---|---|---|----|--------|----------|--------------|---------|--------|---|
| Ποι                                                                                                    | купка товара і | s Starlight Connect       |   |   |   |    |        |          |              |         |        |   |
| Nº                                                                                                    | Код товара     | Наименование              | R | ) | ٠ | ۲  | Цена   | К-во     |              |         | Ст-ть  | ۲ |
| Отдел: <b>Срезанные цветы</b>                                                                                                    |                |                           |   |   |   |    | Дата п | оста     | -01-20 22:00 |         |        |   |
| 1                                                                                                    | 200000630991   | Альстромерия Вояджер ВАТ  | - |   | - | 5  | 59.00  | -        | 15           | ¢       | 885.00 | ۲ |
| 2                                                                                                    | 200000652146   | Агератум Блю Хорайзон WWF | - |   | - | 10 | 40.60  | -(       | 10           | <b></b> | 406.00 | ۲ |
| Итого: 25 129                                                                                                    |                |                           |   |   |   |    |        | 1 291.00 |              |         |        |   |

# Подтверждение

Подтверждение заказа Вам приходит на электронную почту, которую Вы указали при регистрации в компании.

Обратите внимание на дополнительную информацию, размещенную в шапке подтверждения.

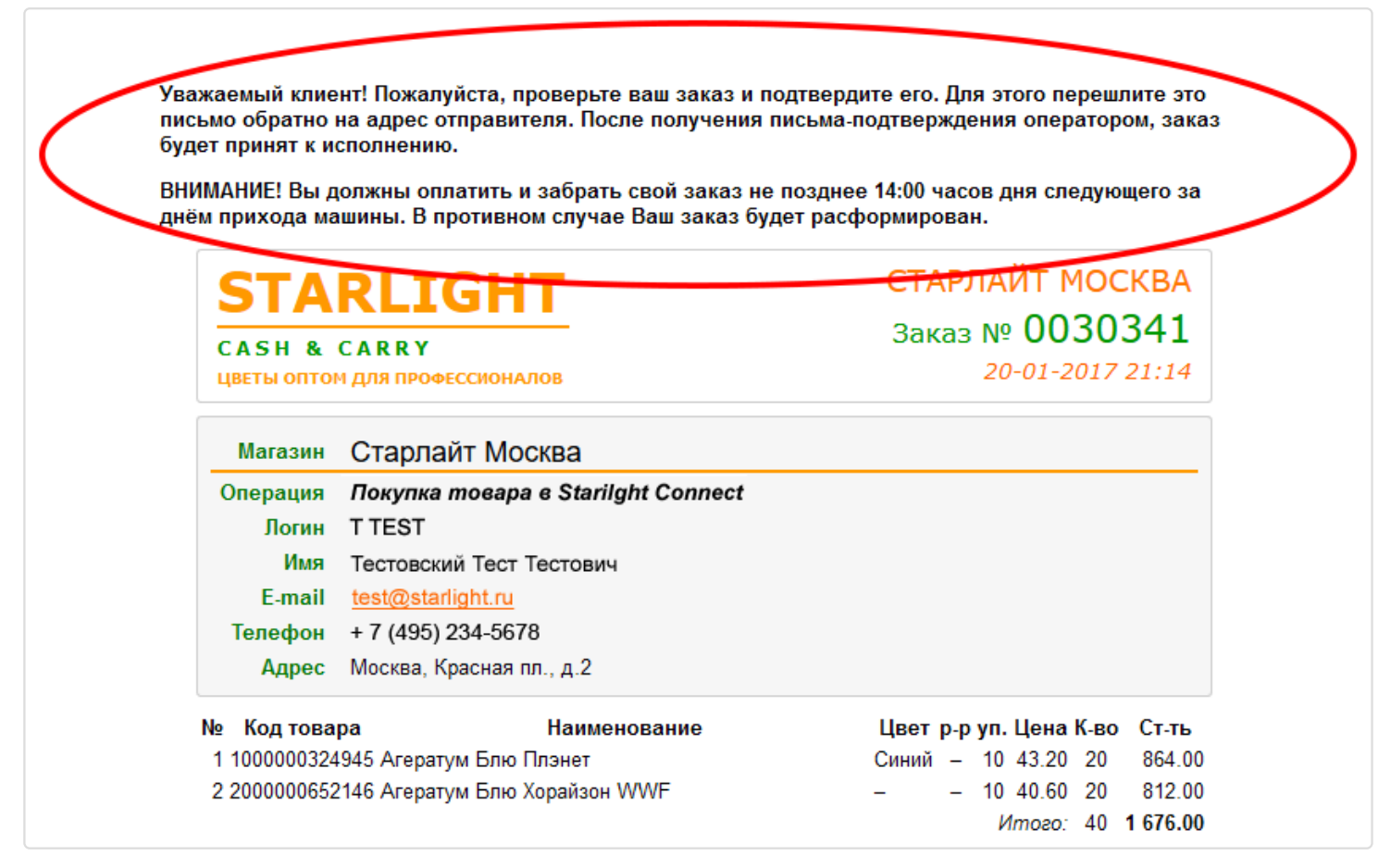

Если у Вас остались вопросы или возникли в процессе работы, обращайтесь в свой региональный офис или пишите на электронную почту. Контакты здесь (/contacts).

УДАЧНЫХ ВАМ ПОКУПОК!